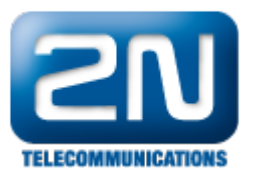

## Genetec Omnicast Generic Extension - Jak připojit 2N® Helios IP jako IP kameru

Tento dokument popisuje, jak připojit 2N<sup>®</sup> Helios IP jako kameru k systému Omnicast pomocí Cam souboru v Omnicast nebo Security Center.

Na obrázku níže můžete vidět schéma zapojení. Archiver může sloužit k nahrávání videa nebo k jeho distribuci na připojené Omnicast klienty. Pokud je video vyžádáno, 2N<sup>®</sup> Helios IP pošle video na Omnicast Archiver a ten jej poté rozdistribuuje na jednotlivé Omnicast klienty. Pokud tedy máme připojených 100 klientů a každý z nich se chce připojit k jednomu 2N<sup>®</sup> Helios IP, odchází z interkomu pouze jeden video stream a o jeho multiplikaci na jednotlivé klienty se stará Archiver.

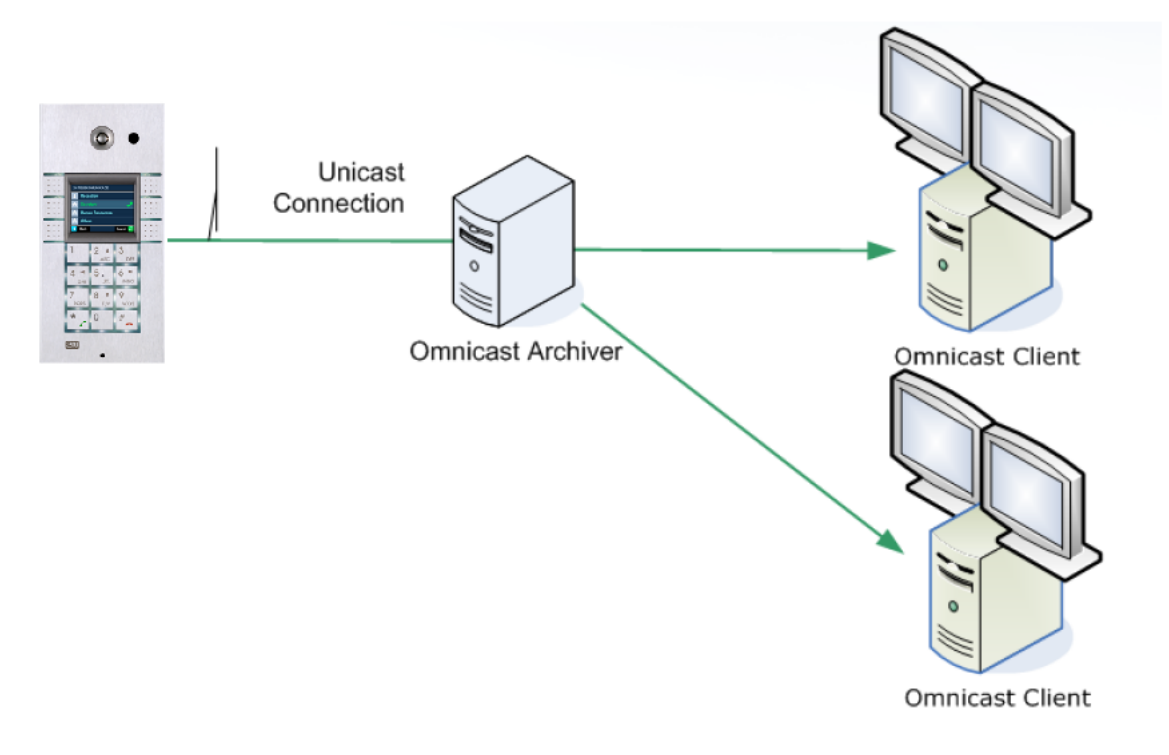

Požadavky:

Enhanced Video nebo GOLD licence.

## Konfigurace $2N^{\ensuremath{\mathbb{R}}}$ Helios IP

Jelikož systém Omnicast používá pro přenos videa protokol RTSP, je nutné povolit v 2N<sup>®</sup> Helios IP RTSP server. To můžeme učinit v záložce Další nastavení -> Streaming, kde nastavíme parametr RTSP server na "Zapnuto". Parametry přenášeného videa jako kodek, rozlišení a bitrate, můžeme specifikovat v sekci Nastavení video kodeku.

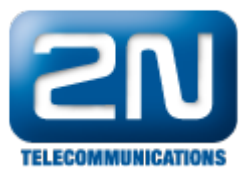

| <b>ZN</b><br>TELECOMMUNICATIONS                                                                                                    |                                                                                                    |           | R St                                                                                                    | treaming                                                                                |
|----------------------------------------------------------------------------------------------------|----------------------------------------------------------------------------------------------------|-----------|----------------------------------------------------------------------------------------------------|-----------------------------------------------------------------------------------------|
| Informace<br>Základní nastavení<br>Další nastavení<br>= Síť<br>= Datum a čas<br>= Nastavení SIP<br>= Web server<br>= Hlasitost<br>= Kamera<br>= Audio kodeky                                                                  | RTSP server:<br>RTSP server:<br>Povolená IP adresa 1:<br>Povolená IP adresa 2:<br>Povolená IP adresa 3:<br>Povolená IP adresa 4:<br>Přenos zvuku:<br>Přenos obrazu:<br>Povolení UDP unicast: | Zapnuto 💌 | Nastavení video ko<br>Video kodek:<br>Rozlišení videa:<br>Snímková frekvence:<br>Rychlost přenosu:<br>Velikost paketů:<br>QoS DSCP pro video: | deku<br>H.264/MPEG-4 AVC ▼<br>VGA (640x480) ▼<br>30 fps ▼<br>1024 kbps ▼<br>1400 B<br>0 |
| <ul> <li>Video kodeky</li> <li>Streaming</li> <li>Onvif</li> <li>Aktualizace</li> <li>Displej</li> <li>Systémový log</li> <li>E-Mail</li> <li>Multicast</li> <li>Automatizace</li> <li>Různé</li> <li>Čtečka karet</li> </ul> | Nastavení JPEG vid<br>Anonymní přístup:<br>Aktivace hovorem:<br>Snímková frekvence:<br>JPEG kvalita:                                                                                         | Ano  Ano  |                                                                                                    |                                                                                         |
| Nástroje<br>Odhlásit ()                                                                                                    |                                                                                                    |           |                                                                                                    |                                                                                         |

## Konfigurace systému Omnicast

Aby bylo přidávání nových kamer do systému Omnicast co nejjednodušší, můžeme k tomu použít takzvané Cam soubory. Tento soubor je specifický pro každou kameru a obsahuje parametry jako název výrobce, použitý kodek, komunikační port atd.

Než začnete s konfigurací Omnicast systému pro 2N<sup>®</sup> Helios IP, stáhněte si zde příslušný Cam soubor: 2N® Helios IP Cam soubor

Po stažení Cam souboru jej musíte vložit do správné složky na počítači s nainstalovaným Omnicast Config Tool. Například pokud používáte Omnicast 4.8, je cesta k této složce "C:\Program Files\Common Files\DVR Software 4.8\Extensions\Cam Files". Po nahrání Cam souboru Omnicast Config Tool restartujte, aby došlo k obnově připojených souborů.

Pokud je Cam soubor ve správné složce, následujte kroky níže.

1) Otevřete Omnicast Config Tool a vyberte Action -> Create -> Physical View -> Video Unit. Po zvolení této možnosti, byste měli vidět okno pro vložení nové kamery.

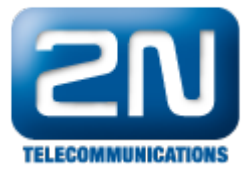

| Add a unit                                     |                   |   |
|------------------------------------------------|-------------------|---|
| Archiver:                                      | sartre - Archiver | 0 |
| Manufacturer:                                  | 2N                | 0 |
| Unit type:                                     | helios            | 0 |
| IP ad<br>HTTF<br>☑ Use default<br>Usen<br>Pass | dress: 80 4       |   |
| C                                              | Details Close Ad  | d |

2) Zde vyberte v sekci Manufacturer možnost "2N".

3) V parametru Unit type vyberte možnost "helios" a vložte správnou IP adresu.

4) V posledním kroku kameru přidejte tlačítkem Add.

Nyní je Váš 2N<sup>®</sup> Helios IP úspěšně připojen k systému Omnicast a můžete začít streamovat video na jednotlivé klienty.

Další informace: Dveřní & Bezpečnostní interkomy (oficiální stránky 2N)